# **Emailed Transaction Receipts**

# **STEP 1**

Go to www.online.valorpaytech.com and enter your login credentials.

| Email       |                 |  |
|-------------|-----------------|--|
| Password    |                 |  |
| Remember Me | Forgot Password |  |
| SIGN        | IIN             |  |

# **STEP 2**

Select Merchant Management in the sidebar menu.

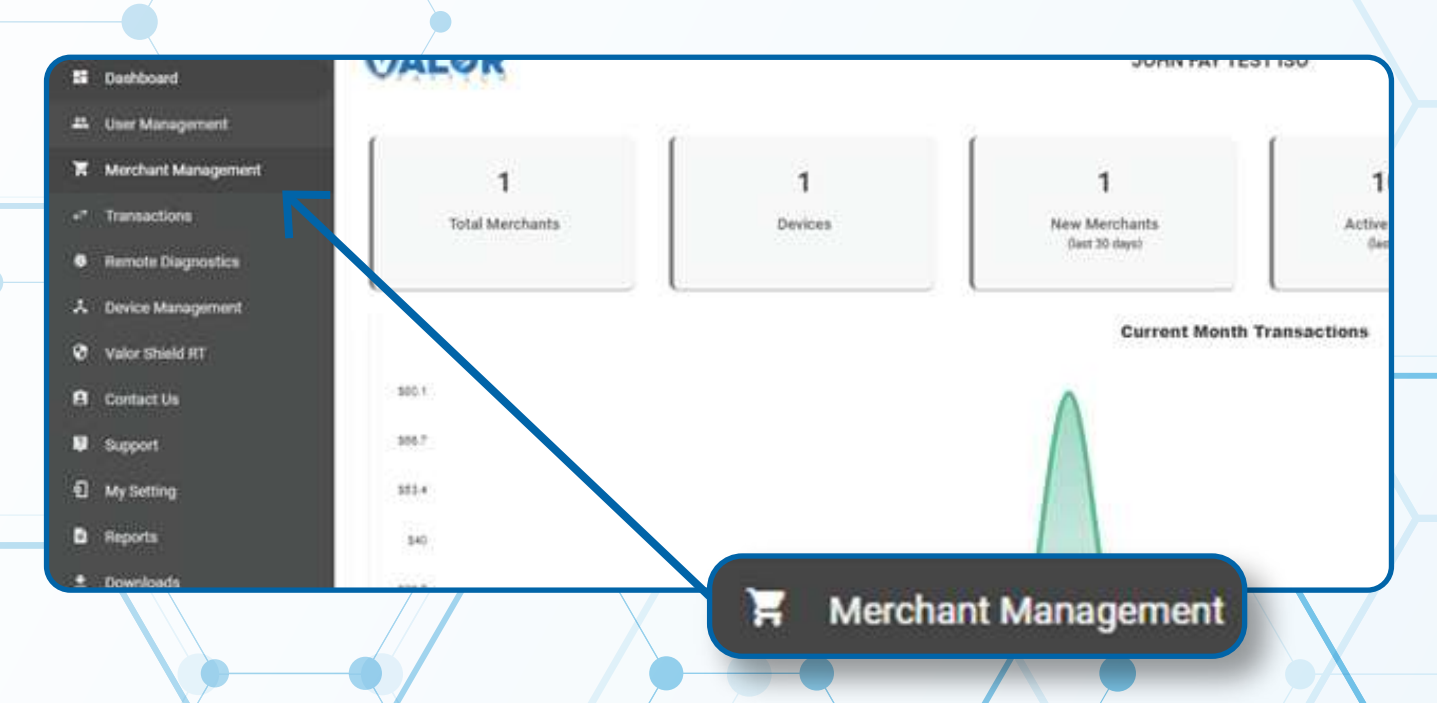

## Step 3

#### Enter in the Merchant Name into the search bar.

| CL          | ] Q                              | rchants Activ<br>I days) (la                    | Total Merchants New Me<br>Clast 30                                                 |
|-------------|----------------------------------|-------------------------------------------------|------------------------------------------------------------------------------------|
| Add -       | <u>.</u>                         | Sort By -                                       |                                                                                    |
| \$1.        | (347) 572-3784<br>DeviceCount: 1 | jfuatmerchant@valorpaytech.com<br>StoreCount: 1 | hn Fay<br>/08/21 10:43 AM (EST)<br>0/SubISO : John Fay Test ISO / John Fay Sub ISO |
| Last Ten De |                                  |                                                 |                                                                                    |

# Step 4

When the merchant card populates, select the Vertical Ellipsis on the top right of the merchant snapshot and select Settings.

| Fadil's Test Store      | Ownedby:Fadil's                 | Test ISO       |                    | ACTIVE     | 🖌 Edit                      |           |
|-------------------------|---------------------------------|----------------|--------------------|------------|-----------------------------|-----------|
| Fadil Cox               | fcuatmerchant@csdevelopment.org | (347) 572-3784 |                    | ¢.         | + <sup>+</sup> Transactions |           |
| 07/20/21 09:46 AM (EST) | StoreCount: 1                   | DeviceCount: 4 |                    | Last Txn D | 📼 Valor Shield RT           |           |
|                         |                                 |                |                    |            | < Edit social media         |           |
|                         |                                 |                | Rows per page 25 👻 | 1-1 of 1   | Settings                    |           |
|                         |                                 |                |                    |            | ⊘ De-Activate               |           |
|                         |                                 |                |                    |            | 🚓 View Operators            | $\square$ |
|                         |                                 |                | nt                 |            | ⊖ View audit log            |           |
| 6 D                     |                                 |                |                    |            | I Delete                    |           |
|                         | 🗢 Settir                        | ngs            |                    |            |                             |           |

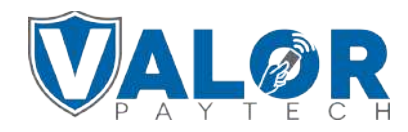

### **MERCHANT | PORTAL**

## Step 5

Click the drop down list under **Merchant copy via email** and select the option relative to your merchant's request

| Merchant Settings         | SEND        |
|---------------------------|-------------|
| 0                         | DO NOT SEND |
| Merchant copy via email * |             |
| DO NOT SEND               |             |
|                           |             |
|                           | Save        |
|                           |             |
|                           |             |
|                           |             |

# Step 6

Once option is selected, scroll down and click Save.

| Merchant Setting     | js    |      |      |              |
|----------------------|-------|------|------|--------------|
| 0                    |       |      |      |              |
| Merchant copy via em | ail * |      |      | $\mathbf{N}$ |
| SEND                 |       | •    |      |              |
|                      |       |      | Sava |              |
|                      |       |      | Save |              |
|                      | (     | Save |      | J            |
|                      |       |      |      |              |
|                      |       |      |      |              |
|                      | <\    | •    |      |              |

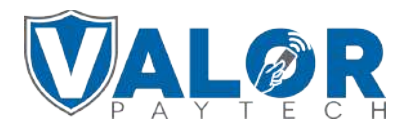

**MERCHANT | PORTAL**